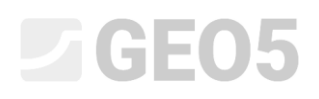

# Análise da capacidade de carga e do assentamento de estacas com base em ensaios CPT

Programa: Estaca via CPT

Arquivo: Demo\_manual\_15.gpn

O objetivo deste manual de engenharia é explicar como utilizar o programa GEO5 Estaca via CPT.

### Definição do problema

A definição geral do problema foi descrita em um dos capítulos apresentados anteriormente (*12. Fundações por estacas – Introdução*). Analise a capacidade de carga e o assentamento de uma estaca isolada ou de um grupo de estacas, de acordo com EN 1997-2.

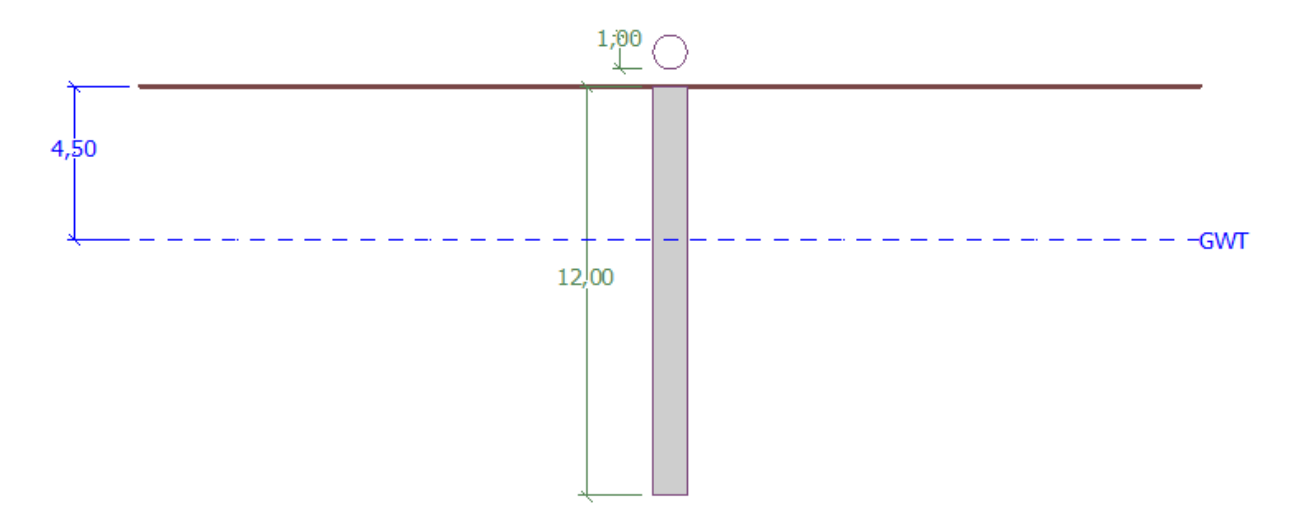

Esboço do problema – estaca isolada analisada com base em ensaios CPT

### Resolução

Para analisar este problema vamos utilizar o programa GEO5 Estaca via CPT. No texto abaixo, vamos descrever a resolução deste problema passo-a-passo.

Na janela "Configurações", utilize o botão "Selecionar configurações" (na parte central do ecrã). Na caixa de diálogo "Lista de configurações" escolha a opção "Norma – EN 1997". A metodologia de dimensionamento não é importante, sendo que a análise será realizada de acordo com a Norma *EN 1997-2*: *Geotechnical Design – Part 2: Ground investigation and testing*.

|                                                                                                    | Lista de conf | igurações                                         |                                                                                                    |                                                  | ×          |                                                                                                    |
|----------------------------------------------------------------------------------------------------|---------------|---------------------------------------------------|----------------------------------------------------------------------------------------------------|--------------------------------------------------|------------|----------------------------------------------------------------------------------------------------|
| 2D                                                                                                    | Número        | Nome                                              |                                                                                                    | Válido para                                      | 1          | Modos _                                                                                                    |
|                                                                                                    | 1             | Norma - fatores de segurança                      |                                                                                                    | Tudo                                             |            | Projeto                                                                                                    |
| 100                                                                                                    | 2             | Norma - estados limites                           |                                                                                                    | Tudo                                             |            | 🌣 Configurações                                                                                                    |
|                                                                                                    | 3             | Norma - EN 1997 - DA1                             |                                                                                                    | Tudo                                             |            | A CRT                                                                                                    |
|                                                                                                    | - 4           | Norma - EN 1997 - DA2                             |                                                                                                    | Tudo                                             |            | Nivel fraitico                                                                                                    |
| $\leftrightarrow$                                                                                                    | 5             | Norma - EN 1997 - DA3                             |                                                                                                    | Tudo                                             |            | PE Charles de sales                                                                                                    |
|                                                                                                    | 7             | Norma - sem redução dos parâmetros                |                                                                                                    | Tudo                                             |            | Classificação dos solos                                                                                                    |
| Q                                                                                                    | 41            | LRFD - Norma                                      |                                                                                                    | Tudo                                             |            | E Perfil                                                                                                    |
|                                                                                                    | 42            | LRFD - Muros pré-fabricados                       |                                                                                                    | Tudo                                             |            | Solos                                                                                                    |
| $\mathbf{x}$                                                                                                    | 69            | Suiça - SIA 260 (267) - STR, GEO - Norma          |                                                                                                    | Tudo                                             |            | Atribuir                                                                                                    |
|                                                                                                    | 70            | Suiça - SIA 260 (267) - STR, EQU - Norma          |                                                                                                    | Tudo                                             |            | Construção                                                                                                    |
|                                                                                                    | 72            | Roménia - EN 1997 - edifícios (SR EN 1990:2004/NA | k:2006)                                                                                                    | Tudo                                             |            | Geometria                                                                                                    |
|                                                                                                    | 73            | Roménia - EN 1997 - pontes (SR EN 1990:2004/A1:2  | 006/NA:2009)                                                                                                    | Tudo                                             |            | A. 0. 11.1.1                                                                                                    |
| Obr                                                                                                    |               |                                                   |                                                                                                    |                                                  | 🗸 ОК       | Capacidade de carga                                                                                                    |
|                                                                                                    |               |                                                   |                                                                                                    |                                                  |            | EX Assentamento                                                                                                    |
|                                                                                                    |               |                                                   |                                                                                                    |                                                  | X Cancelar |                                                                                                    |
| Configurações de análises : Norma - EN 1997 - DA2<br>Metodologia de verificação : EN 1997-2<br>Tipo de análise : EN 1997-2 |               | Selecionar<br>configurações                       | Análise baseada nos testes :<br>☐ Considerar atrito superficial neg<br>✔ Realizar a classificação dos solo              | CPT •<br>gativo<br>ss                            |            |                                                                                                    |
|                                                                                                    |               | Adicionar ao administrador                        | Fator parcial sobre a incerteza do m<br>Fatores parciais $\xi_3, \xi_4:$<br>Reduzir coef. $\xi_3, \xi_4$ (estrutura ríç | nodelo : ? <sub>cal</sub> = 1,00 [-]<br>padrão • |            | Resultados<br>Projeto : 0<br>Total : 0<br>International constructions of the second second s |
| Configurações                                                                                                    |               | 🗲 Editar                                          |                                                                                                    |                                                  |            | E Copiar figura                                                                                                    |

Janela "Configurações"

Na primeira análise, vamos avaliar uma estaca isolada, não sendo necessário definir os coeficientes de redução de correlação  $\xi_3$ ,  $\xi_4$ . Não vamos considerar a influência do atrito superficial negativo. Nesta janela, também é possível definir o *fator parcial de incerteza do modelo*, que é utilizado para reduzir a capacidade de suporte total da estaca calculada – vamos manter o valor de origem igual a 1.0.

Nesta janela, vamos selecionar a opção "Realizar a classificação dos solos". Esta opção assegura que os parâmetros dos solos serão atribuídos automaticamente, para toda a tarefa, a partir dos ensaios CPT realizados.

Nota: Os coeficientes de correlação  $\xi_3$ ,  $\xi_4$  e a capacidade de suporte total da estaca dependem do número de ensaios CPT realizados. Quando existirem mais ensaios CPT, o valor dos coeficientes de correlação é menor. Para dois ensaios de penetração estáticos, os valores dos coeficientes são  $\xi_3 = 1.35$ ,  $\xi_4 = 1.27$ , de acordo com a **Tabela A.10** - <u>Coeficientes de Correlação para Avaliar a</u> <u>Capacidade de Suporte de Estacas a partir de CPTs</u>, presente na Norma EN 1997-1 (Parte A.3.3.3).

Agora, vamos passar à janela "CPT". Aqui, vamos importar os ensaios existentes para o programa, através dos botões "Importar" e "Adicionar".

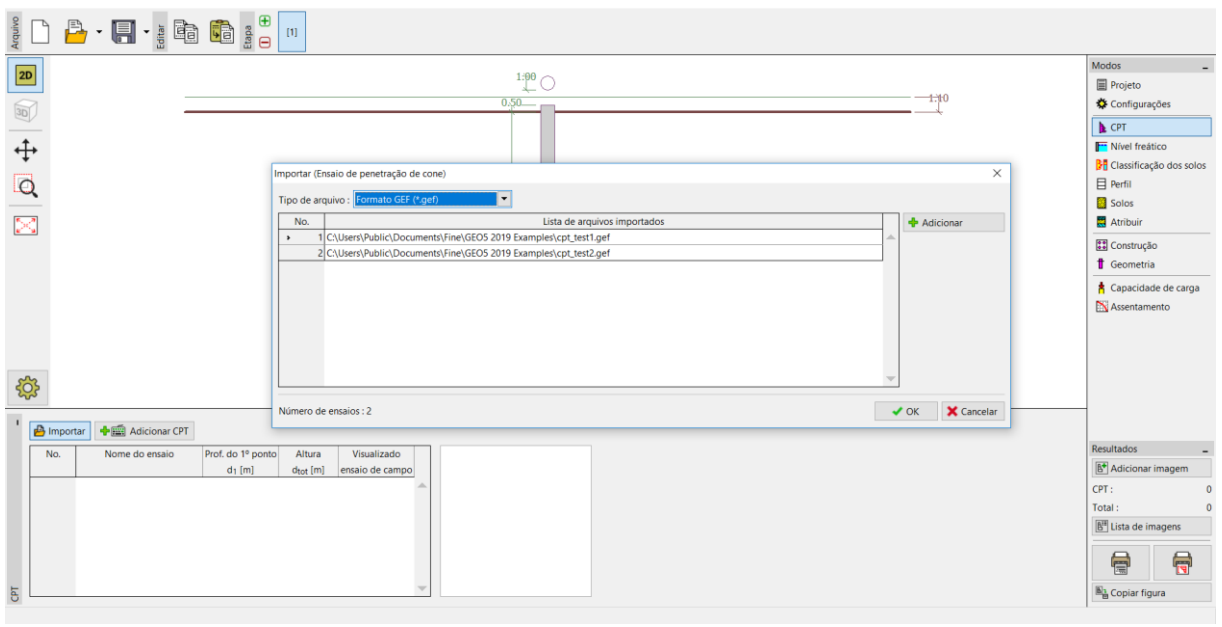

Janela "CPT"

Nota: Os ficheiros para importação (cpt\_test1.gef, cpt\_test2.gef) estão incluídos na pasta de instalação GEO5 e estão localizados na pasta FINE, em documentos públicos.

Nota: Os ensaios CPT podem ser importados em vários formatos. No nosso exemplo, vamos utilizar o formato Holandês GEF. Para mais informações, consulte a Ajuda do programa – clique em F1 ou via <u>online</u>.

Nota: Também é possível adicionar ensaios CPT manualmente, através do botão "Adicionar CPT". Uma vez que é normal existir um número elevado de pontos de medição, é mais frequente utilizar a importação de dados.

Após clicar no botão "OK", os ensaios são carregados no programa e são exibidos os gráficos com os valores medidos para a resistência de cone e para o atrito local.

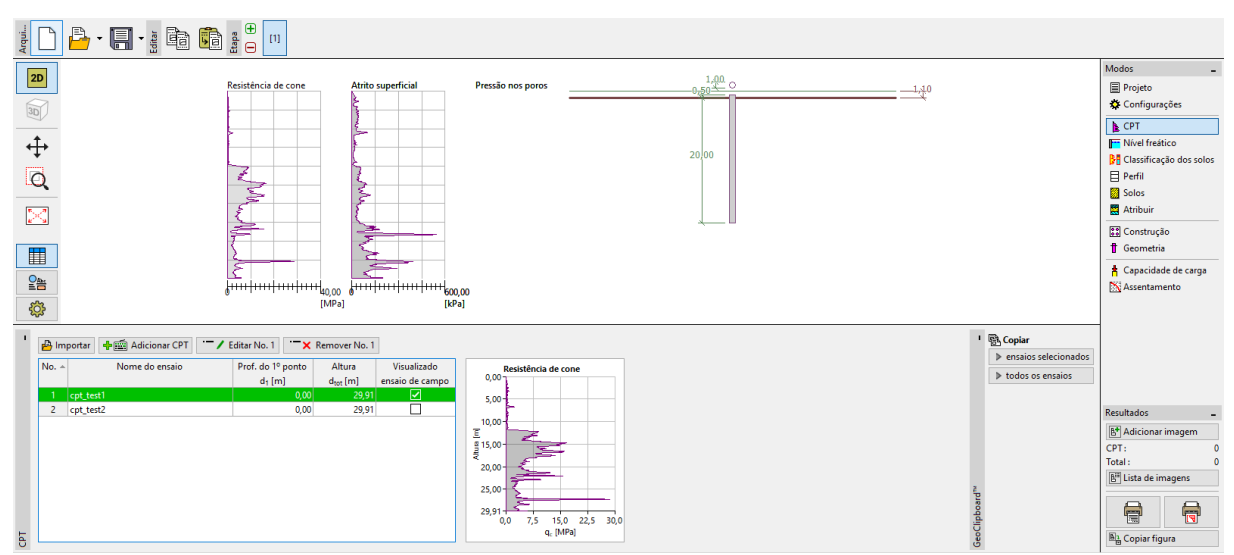

Janela "CPT" – ensaios importados

Nota: Os ensaios CPT podem ser divididos em dois tipos. Os ensaios CPT normais, medem a resistência de cone ( $q_c$ ) e o atrito superficial ( $f_s$ ). O segundo tipo é um ensaio mais detalhado conhecido como CPTu, que também mede a pressão nos poros. Os ensaios CPTu são mais dispendiosos e mais complexos a nível técnico. No entanto, o conhecimento da pressão nos poros (u) é necessário para classificar os solos corretamente, com base nos resultados dos ensaios CPT. Se a posição do nível freático for conhecida, o programa pode calcular a pressão nos poros automaticamente. Isto está explicado no texto seguinte.

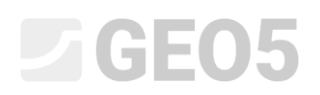

Selecione o ficheiro "cpt\_test1" e clique no botão "Editar No. 1". Após clicar no botão "Editar", abre-se a caixa de diálogo com os resultados detalhados do ensaio selecionado.

| Editar proprie   | dades do ens    | aio de campo (Ensai   | o de penetração    | de cone |            |                                                 |          |              |          |                      |          |                      |
|------------------|-----------------|-----------------------|--------------------|---------|------------|-------------------------------------------------|----------|--------------|----------|----------------------|----------|----------------------|
| — Parâmetro      | s do ensaio –   |                       |                    |         |            |                                                 | Resistê  | ncia de cone | Atrite   | o superficial        | Press    | ão nos poros         |
| Nome do en       | saio : cpt_te   | st1                   |                    |         |            |                                                 | 0.00     |              | 0.00     |                      | 0.001    |                      |
| Altura : inserir |                 |                       |                    |         |            | 2.50 -                                          |          | 2.50 -       |          | 2.50 -               |          |                      |
| Prof. do 1º p    | to a partir da  | sup de terreno origi  | inal: d1 =         | 0       | [m] 00.    |                                                 | 5.00     |              | 5.00 -   |                      | 5.00 -   |                      |
|                  | to. a partir da | sup. de terreno origi |                    |         | 00 (111)   |                                                 | 7.50     |              | 7.50 -   | >                    | 7.50 -   |                      |
| Prof. total :    |                 |                       | dtot =             | 29      | .91 [m]    |                                                 |          |              |          |                      |          |                      |
| Tabela CPT       |                 |                       |                    |         | Água subt  | rânea                                           | ×        |              | 10.00 -  |                      | 10.00 -  |                      |
| Registo          | Altura          | Resistência de cone   | Atrito superficial | Pressã  | C Som      |                                                 | -        | 3            | _12.50-  | }                    | 12.50 -  |                      |
| Número           | d [m]           | q <sub>c</sub> [MPa]  | fs [kPa]           | u       | Jenn       |                                                 |          | 2-7          | E 15.00- | 5                    | E 15.00- |                      |
| <b>&gt;</b> 1    | 0.00            | 0.00                  | 0.00               | )       | Prof. do r | rel do freático a partir do 1º ponto do teste : | 4.50 [m] | 5            | Altur    | ξ                    | Altur    |                      |
| 2                | 0.91            | 0.18                  | 22.00              | )       |            |                                                 |          | >            | 17.50 -  | ş                    | 17.50    |                      |
| 3                | 0.93            | 0.30                  | 26.00              | )       |            | 🗸 ОК 🛛 🗙                                        | Cancelar | ž –          | 20.00 -  |                      | 20.00 -  |                      |
| 4                | 0.94            | 0.39                  | 25.00              | )       |            |                                                 |          | $\geq$       |          |                      |          |                      |
| 5                | 0.96            | 0.39                  | 26.00              | )       |            |                                                 | 22.50-0  |              | 22.50 -  |                      | 22.50 -  |                      |
| 6                | 0.98            | 0.38                  | 31.00              | )       |            |                                                 | 25.00-   |              | 25.00 -  | 5                    | 25.00 -  |                      |
| 7                | 1.00            | 0.39                  | 29.00              | )       |            |                                                 |          | 2            |          | 2                    |          |                      |
| 8                | 1.02            | 0.40                  | 27.00              | )       |            |                                                 | 27.50    | 5            | 27.50 -  | 5                    | 27.50 -  |                      |
| 9                | 1.04            | 0.35                  | 26.00              | )       |            |                                                 | 29.91    |              | 29.91    |                      | 29.91    |                      |
| 10               | 1.06            | 0.35                  | 24.00              | )       |            | -                                               | 0        | 10 20 30     | 0        | 200 400 600          | 0        |                      |
| 11               | 1.08            | 0.37                  | 23.00              | )       |            | *                                               |          | dc [Mba]     |          | т <sub>5</sub> [кра] |          | u <sub>2</sub> [kPa] |
| 붬 Importa        | r 👂 Calcu       | lar u2                |                    |         | _          |                                                 |          |              |          | OK + 🔱               | 🗸 ОК     | X Cance              |

Janela "CPT" – cálculo da pressão nos poros

Nesta caixa de diálogo, clique no botão "Calcular u2", na parte esquerda do ecrã, e defina o nível freático pretendido à profundidade de 4.50 m.

Calculamos a pressão nos poros de ambos os ensaios desta forma.

Também é necessário introduzir o nível freático na janela "Nível freático".

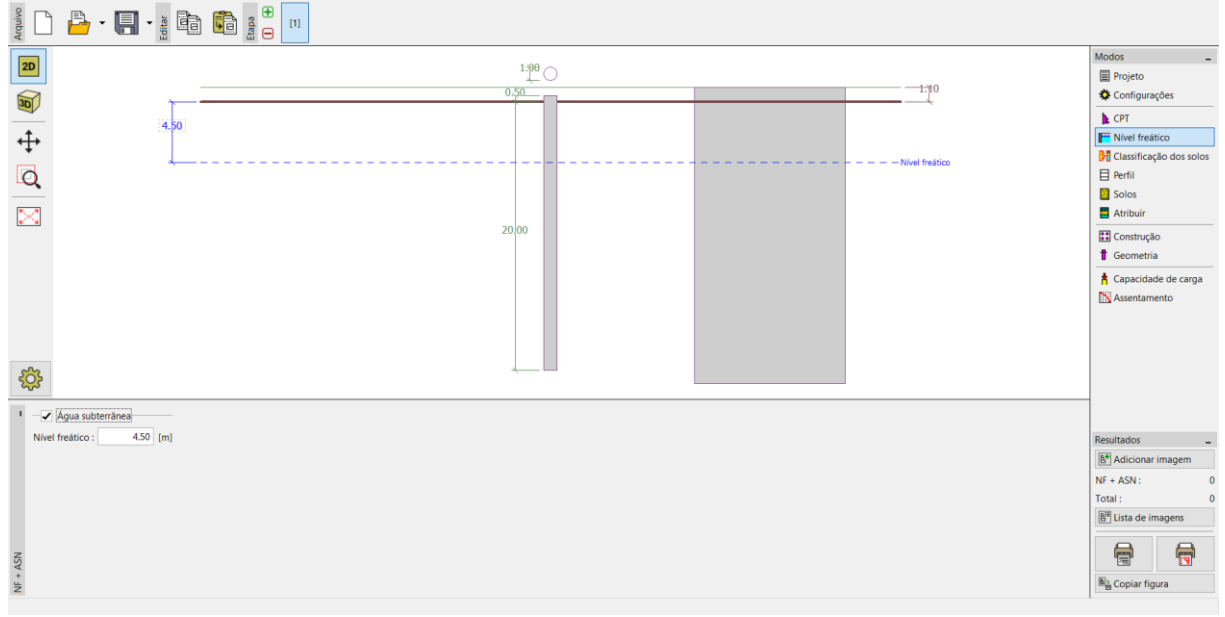

Janela "Nível freático"

# **GEO5**

Agora, passamos à janela "Classificação dos solos". Selecione a classificação de acordo com Robertson (2010). O rácio de área líquida do penetrómetro tem um valor standard de 0.75. Selecione a opção "calcular" para calcular o peso volúmico através dos ensaios CPT. Por último, defina a espessura mínima da camada como 0.50 m, de forma a obter uma visualização clara do perfil geológico. Para mais informações, consulte a Ajuda do programa – clique em F1 ou via <u>online</u>.

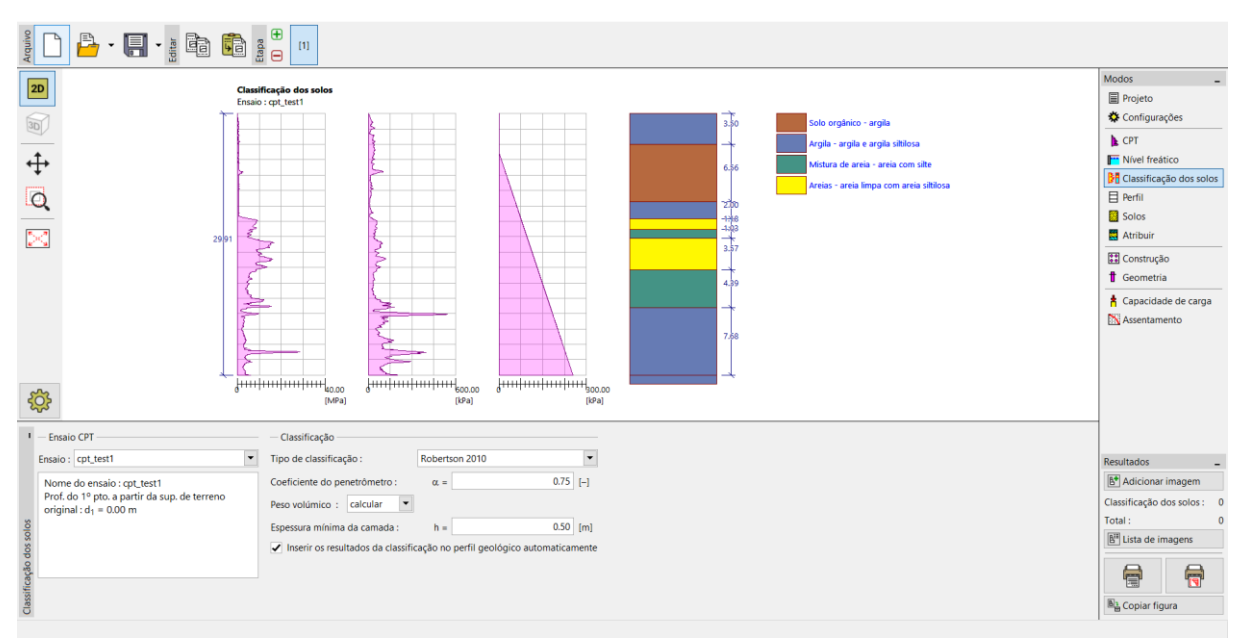

Janela "Classificação dos solos"

Nota: A classificação dos solos é sempre realizada apenas para um ensaio CPT – é necessário especificá-lo no campo correspondente.

Podemos saltar as janelas "Perfil", "Solos" e "Atribuir" – todos os dados são preenchidos automaticamente com base nos valores obtidos através dos ensaios CPT.

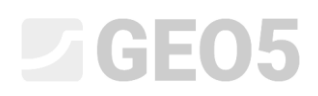

Na janela "Construção", selecione a opção "estaca isolada". De seguida, defina o valor da carga vertical máxima atuante na estaca, conforme mostra a imagem abaixo. A carga de projeto é utilizada para a análise da capacidade de suporte da estaca e a carga de serviço é utilizada para a análise de assentamento.

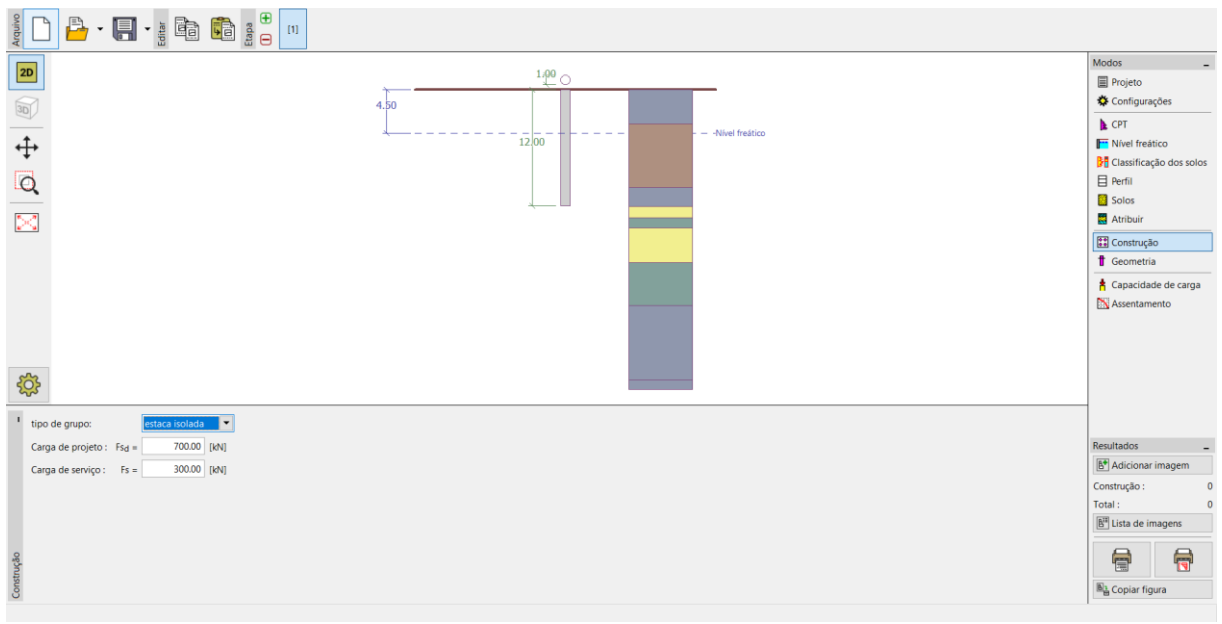

Janela "Construção"

Na janela "Geometria", vamos introduzir o material da estaca e a secção transversal, definir as dimensões base, isto é, o diâmetro da estaca e o seu comprimento cravado no solo. Seguidamente, vamos definir a técnica de execução da estaca. Neste caso, vamos considerar estacas escavadas sem revestimento do furo ou estabilizado com lamas de escavação.

O coeficiente da capacidade de suporte da base da estaca  $lpha_{_p}$  é calculado automaticamente.

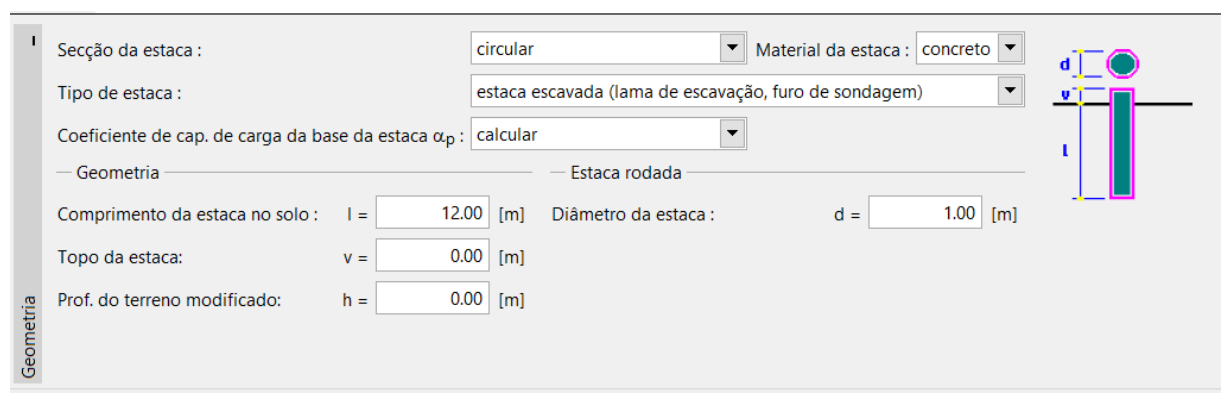

Janela "Geometria"

Agora, passamos à janela "Capacidade de carga" para realizar a análise de verificação da estaca isolada. Esta janela permite-nos visualizar os resultados obtidos.

| 1.00 o   1.00 o   1.00 o <td< th=""><th>Modos<br/>■ Projeto<br/>☆ Configurações<br/>▶ CPT<br/>■ Nivel freático<br/>₱ Classificação dos solos<br/>■ Perfil<br/>■ Solos<br/>■ Atribuír<br/>■ Geometria<br/>▲ Capacidade de carga<br/>▶ Assentamento</th></td<> | Modos<br>■ Projeto<br>☆ Configurações<br>▶ CPT<br>■ Nivel freático<br>₱ Classificação dos solos<br>■ Perfil<br>■ Solos<br>■ Atribuír<br>■ Geometria<br>▲ Capacidade de carga<br>▶ Assentamento                                                                                                    |
|----------------------------------------------------------------------------------------------------|----------------------------------------------------------------------------------------------------|
| Analise para : todos os ensaios ▼     Resultados     Cálculo da cap, de carga vertical - resultados     Cálculo realizado para todos os testes.     Resistência mínima da estaca à compressão R <sub>cman</sub> = 1359.29 kN     Coeficiente \$4 = 1.27     Resistência média de estaca à compressão R <sub>cman</sub> = 1359.29 kN     Coeficiente \$4 = 1.27     Resistência média de estaca à compressão R <sub>cman</sub> = 1548.98 kN     Coeficiente \$3 = 1.25     Capacidade de carga característica estaca     R = 1070.31 kN     Carga de projeto da estaca   R <sub>d</sub> = 1070.31 kN     Carga de projeto 4 Estaca * 700.00 kN     Verificação da cap, de carga da estaca & SATISFATÓRIA                                                                     | Resultados -<br>Maticinar imagem<br>Capacidade de carga : 0<br>Total : 0<br>Si Lista de imagens<br>Resultados -<br>Si Lista de imagens<br>Resultados -<br>Si Lista de imagens<br>Resultados -<br>Si Lista de imagens<br>Resultados -<br>Si Lista de imagens<br>Resultados -<br>Si Lista de imagens<br>Resultados -<br>Si Lista de imagens<br>Resultados -<br>-<br>-<br>-<br>-<br>-<br>-<br>-<br>-<br>-<br>-<br>-<br>-<br>- |

Janela "Capacidade de carga"

O botão "Em detalhe" permite visualizar os resultados intermédios da análise da capacidade de suporte vertical da estaca.

| Cálculo da cap. de carga vertical da esta                   | aca - resu       | ilta             | dos i | ntei | rmedia           | ários |
|-------------------------------------------------------------|------------------|------------------|-------|------|------------------|-------|
| Diâmetro da estaca                                          |                  | dec              | =     | 1.00 | ) m              |       |
| Diâmetro da estaca na base                                  |                  | d <sub>s,e</sub> | eq =  | 1.00 | ) m              |       |
| Área da estaca na base                                      |                  | Ab               | =     | 0.79 | ) m <sup>2</sup> |       |
| Coef. de redução da cap. de carga da base d                 | la estaca        | αp               | =     | 0.50 | )                |       |
| Coef. de influência da forma da estaca                      |                  | s                | =     | 1.00 | )                |       |
| Coef. de influência da estaca alargada na ba                | ise              | β                | =     | 1.00 | )                |       |
| Cálculo realizado para todos os testes.                     |                  |                  |       |      |                  |       |
| Resistência mínima da estaca à compressão                   | Remin            | =                | 1359  | 29   | kN               |       |
| Coeficiente                                                 | د.<br>در         | =                | 1     | .27  |                  |       |
| Resistência média da estaca à compressão                    | Remean           | =                | 1548  | .98  | kN               |       |
| Coeficiente '                                               | č,mean<br>č3     | =                | 1     | .35  |                  |       |
| Capacidade de carga característica estaca                   | R <sub>c</sub>   | =                | 1070  | .31  | kN               |       |
| Capacidade de projeto da estaca                             | R <sub>cd</sub>  | =                | 1070  | .31  | kN               |       |
| Carga de projeto                                            | F <sub>s,d</sub> | =                | 700   | .00  | kN               |       |
| R <sub>cd</sub> = 1070.31 kN > F <sub>s d</sub> = 700.00 kN |                  |                  |       |      |                  |       |
| Verificação da cap. de carga da estaca É SAI                | ISFATÓR          | IA               |       |      |                  |       |
|                                                             |                  |                  |       |      |                  |       |

Caixa de diálogo "Verificação (em detalhe)" – capacidade de carga vertical

Nota: A análise da capacidade de suporte pode ser realizada para um ensaio em específico ou para todos os ensaios.

A capacidade de suporte vertical de uma estaca  $R_{c,d}$  corresponde à soma do atrito superficial com a resistência da base da estaca (mais detalhes na Ajuda – F1). Para verificar a condição de confiança, este valor deve ser superior ao valor da carga de projeto atuante  $F_{s,d}$ .

- EN 1997-2:  $R_{c,d} = 1070,31 \, kN > F_{s,d} = 700,0 \, kN$  SATISFAZ

De seguida, passamos à janela "Assentamento", é possível visualizar a curva de carregamento último da estaca e o assentamento resultante. O assentamento total da estaca é  $w_{1,d} = 15,6 mm$ , para uma carga de serviço de  $F_s = 300 \ kN$ .

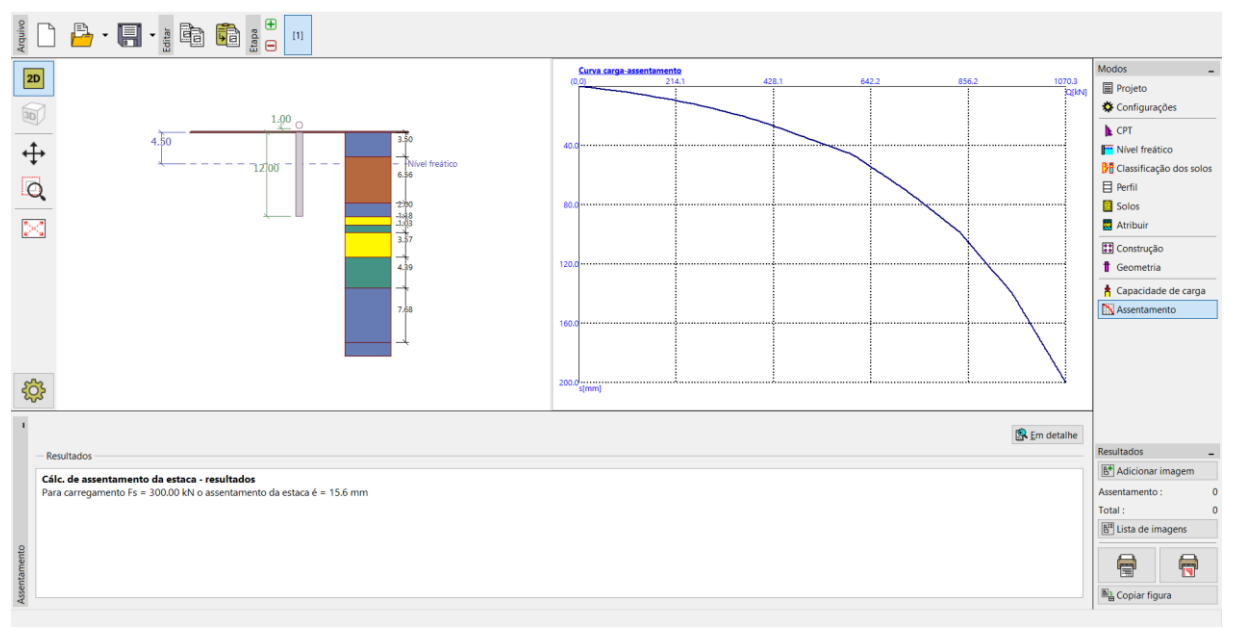

Janela "Assentamento" – Curva de carga última (diagrama de trabalho) de uma estaca

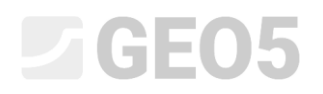

É possível visualizar os resultados detalhados através do botão "Em detalhe".

| 🛃 Verificação                                                                                                    |                                                                              |  |                                                   |                            | _ |  | × |  |  |
|----------------------------------------------------------------------------------------------------|------------------------------------------------------------------------------|--|---------------------------------------------------|----------------------------|---|--|---|--|--|
| <b>Cálculo de assentamento:</b><br>Carga de serviço<br>Cap. de carga lateral<br>Cap. de carga na base<br>Assentamento da base da estaca<br>Deformação elástica da estaca<br>Assentamento total | F <sub>s</sub><br>R <sub>s</sub><br>R <sub>b</sub><br>Wbase<br>Wel,d<br>W1,d |  | 300.00<br>119.11<br>180.89<br>15.4<br>0.2<br>15.6 | kN<br>kN<br>kN<br>mm<br>mm |   |  |   |  |  |
| Cálc. de assentamento da estaca - resultados<br>Para carregamento Fs = 300.00 kN o assentamento da estaca é = 15.6 mm                                                                          |                                                                              |  |                                                   |                            |   |  |   |  |  |

Caixa de diálogo "Verificação (em detalhe)" – Assentamento

### Grupo de estacas

Agora, vamos realizar a análise de um grupo de estacas com uma grelha rígida. Na janela "Configurações", selecione a opção "Reduzir coeficientes  $\xi_3$ ,  $\xi_4$  (estrutura rígida)".

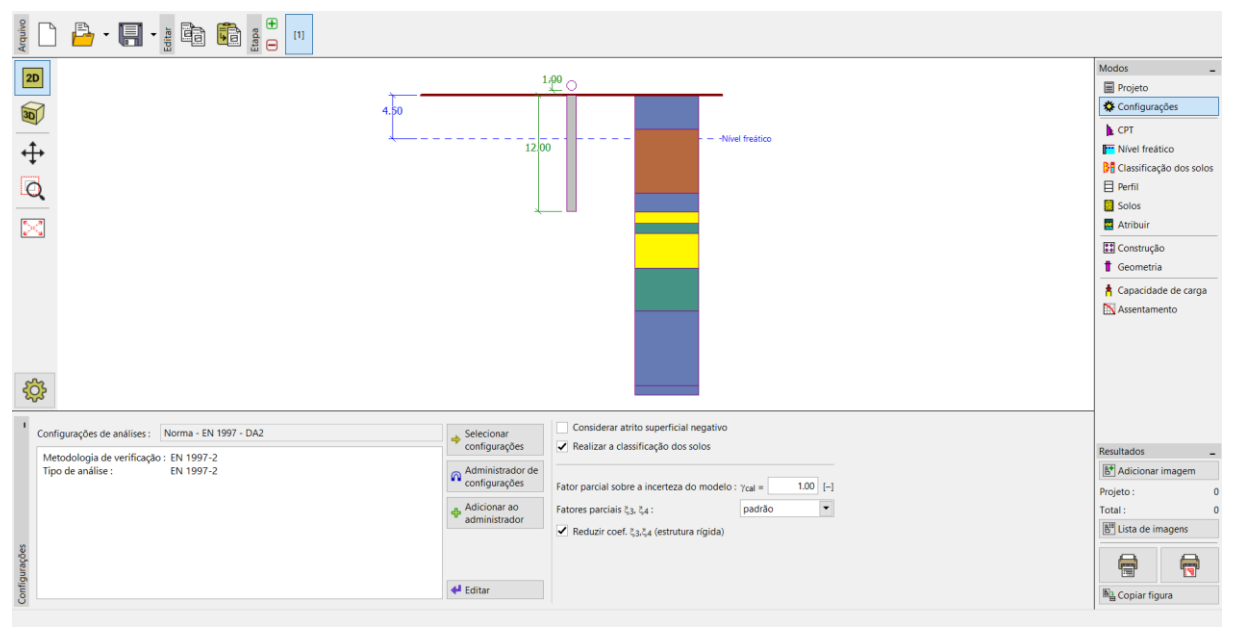

Janela "Configurações"

# **GEO5**

De seguida, passe para a janela "Construção", onde vamos definir os parâmetros necessários para a análise de um grupo de estacas. Vamos considerar a fundação por estacas (placa de capeamento e estacas) como uma **estrutura rígida**, para a qual se assume que **todas as estacas sofrem igual assentamento**. Definimos o número de estacas como 4.

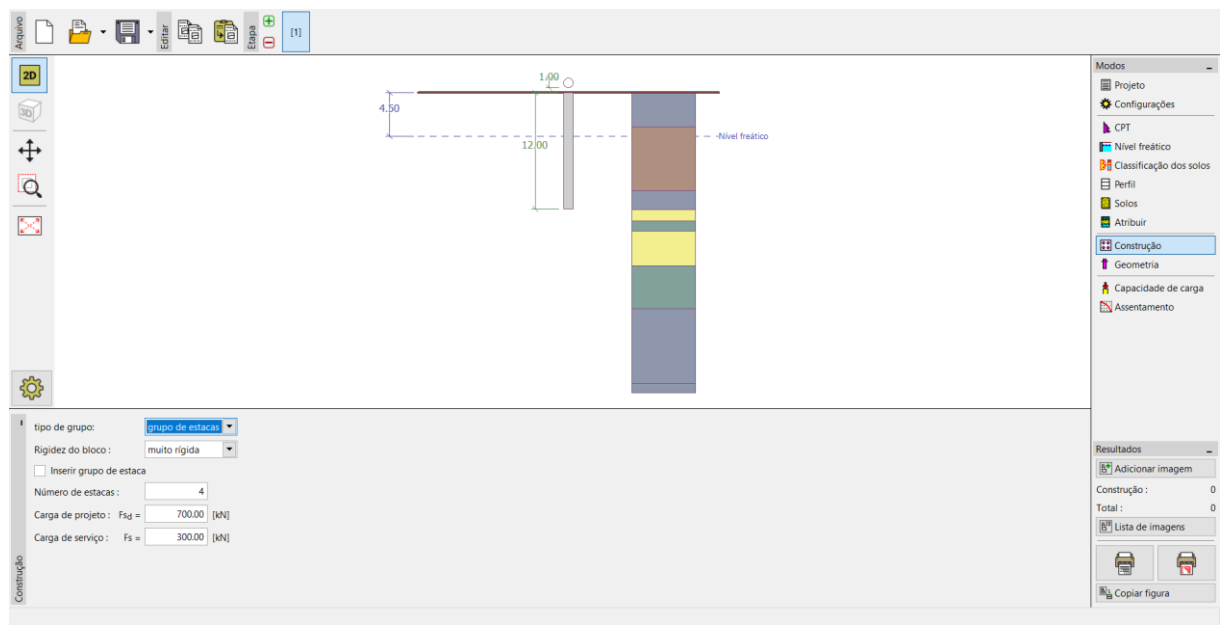

Janela "Construção"

As restantes janelas não sofrem alterações.

Agora, volte à janela "Capacidade de carga", para visualizar os resultados da análise.

| Values 🔁 🚭 🗐 Values Values                                                                |              |                                 |
|-------------------------------------------------------------------------------------------|--------------|---------------------------------|
|                                                                                           |              | Modos _                         |
|                                                                                           | 1.00 0       | 🗐 Projeto                       |
| 30                                                                                        | 4.50         | 🛠 Configurações                 |
|                                                                                           |              | 🕨 СРТ                           |
| ↔                                                                                         |              | Nível freático                  |
| •                                                                                         |              | Classificação dos solos         |
| Q                                                                                         |              | Perfil                          |
|                                                                                           |              | Solos                           |
|                                                                                           |              | Atribuir                        |
|                                                                                           |              | Construção                      |
|                                                                                           |              | 🕇 Geometria                     |
|                                                                                           |              | 🛔 Capacidade de carga           |
| eha                                                                                       |              | S Assentamento                  |
|                                                                                           |              |                                 |
| Anàlise para : Todos os ensaios 💌                                                         | 🕃 Em detaihe | 1                               |
| - Resultados                                                                              |              |                                 |
| Cálculo da cap. de carga vertical - resultados<br>Cálculo realizado para todos os testes. | ▲            |                                 |
| Resistência mínima da estaca à compressão R <sub>c.min</sub> = 1359.29 kN                 |              | Resultados _                    |
| Coeficiente $\xi_4 = 1.15$                                                                |              | B* Adicionar imagem             |
| Coeficiente $\xi_3 = 1.23$                                                                |              | Capacidade de carga : 0         |
| Capacidade de carga característica estaca R <sub>c</sub> = 1177.34 kN                     |              | Total : 0                       |
| Capacidade de projeto da estaca Red = 4709 37 kN                                          |              | B <sup>#</sup> Lista de imagens |
| Carga de projeto $F_{s,d} = 2800.00 \text{ kN}$                                           |              |                                 |
| R <sub>cd</sub> = 4709.37 kN > F <sub>s,d</sub> = 2800.00 kN                              |              |                                 |
| Verificação da cap. de carga da estaca É SATISFATÓRIA                                     | •            | Ba Copiar figura                |
| 0                                                                                         |              |                                 |

Caixa de diálogo "Verificação (em detalhe)" – Capacidade de carga vertical

### - EN 1997-2: $R_{c,d} = 4709.37 \ kN > F_{s,d} = 2800.0 \ kN$ SATISFAZ

#### Conclusão

A análise da capacidade de suporte vertical de uma estaca isolada e de um grupo de estacas é satisfatória. A principal vantagem da análise realizada com base nos resultados de ensaios CPT é a rapidez e clareza. Esta metodologia está definida de acordo com a Norma *EN 1997-2: Geotechnical Design – Parte 2: Ground investigation and testing*, sendo que a definição de parâmetros de resistência, que por vezes se podem revelar ambíguos, não é necessária.